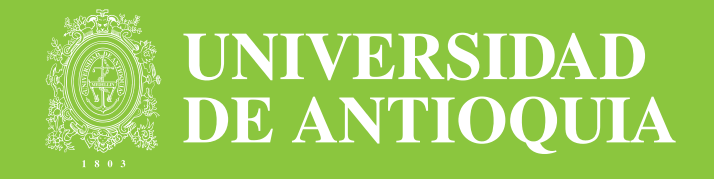

# Cátedra Básica

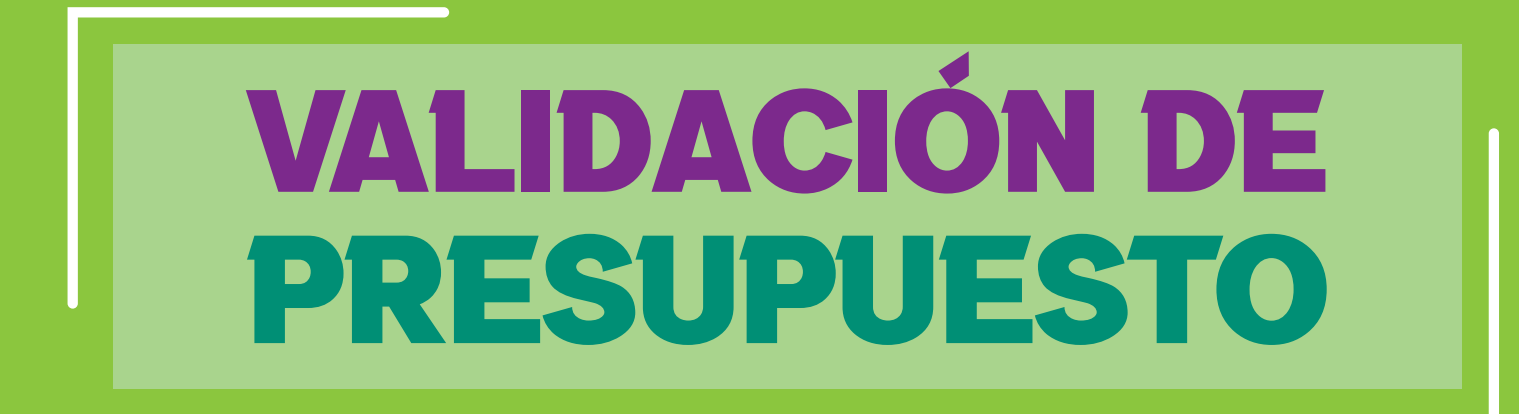

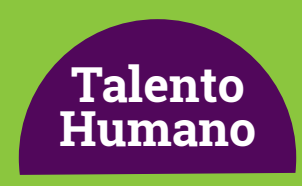

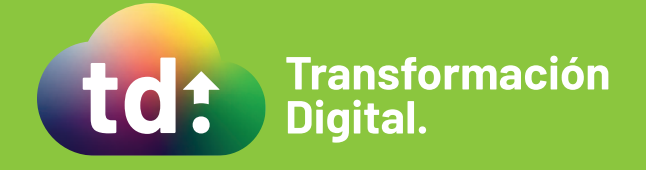

### Cátedra Básica

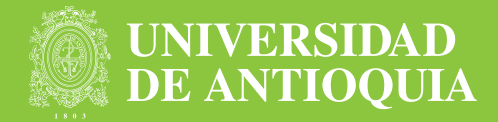

En caso de que el sistema durante la validación encuentre que no hay disponibilidad presupuestal, generará una notificación de error "P" al correo presupuesto@udea.edu.co para el que se realicen los ajustes presupuestales necesarios para la contratación.

**1.** La persona responsable en presupuesto debe acceder al aplicativo con **usuario** y **contraseña de Portal.** 

| UNIVERSIDAD<br>DE ANTIOQUIA | =                |                        |                   |
|-----------------------------|------------------|------------------------|-------------------|
|                             | Inicio           |                        | 🕇 Inicio > Inicio |
|                             | Inicio de Sesión |                        |                   |
|                             | Usuario          | io para iniciar sesion |                   |
| L3                          | clave            |                        |                   |
|                             |                  | Inicio de Sesión       |                   |

**2.** El sistema le mostrará una bandeja con la siguiente información:

- Consecutivo del caso
- Número de solicitud
- Nombre completo aspirante
- Número de documento
- Fecha de Inicio de contrato

| Cerrar Sesión     | venido luz.ortiz         | Bienv           |                                       |                              |                          |                   |        | IVERSIDAD<br>ANTIOQUIA | UNIV<br>DE A   |  |
|-------------------|--------------------------|-----------------|---------------------------------------|------------------------------|--------------------------|-------------------|--------|------------------------|----------------|--|
| 🕈 Inicio > Inicio |                          |                 |                                       |                              |                          |                   | Inicio |                        | Inicio         |  |
|                   |                          |                 |                                       |                              |                          |                   |        | npletados              | Procesos Compl |  |
|                   |                          |                 |                                       |                              |                          | Buscar            |        | 5                      | Tareas Activas |  |
|                   |                          |                 |                                       |                              | le                       | Solicitud o       |        |                        |                |  |
|                   |                          |                 |                                       |                              | Buscar                   |                   |        |                        |                |  |
|                   |                          |                 |                                       |                              |                          |                   |        |                        |                |  |
|                   |                          |                 |                                       |                              |                          | Tramites          |        |                        |                |  |
|                   | Fecha Inicio<br>Contrato | Activo<br>Desde | Nombre                                | Documento                    | Solicitud de<br>Contrato | Número<br>Tramite |        |                        |                |  |
| Iniciar           | 25/09/2020               | 3' 43"          | SILVIA DE CHIQUINQUIRÁ<br>YEPES URIBE | 43424315                     | 534760                   | 337               |        |                        |                |  |
|                   |                          |                 |                                       |                              |                          |                   |        |                        |                |  |
|                   |                          |                 |                                       |                              |                          |                   |        |                        |                |  |
|                   |                          |                 | s                                     | enerated by Arus             | G                        |                   |        |                        |                |  |
|                   | 25/09/2020               | 3' 43"          | SILVIA DE CHIQUINQUIRĂ<br>YEPES URIBE | 43424315<br>enerated by Arus | 534760<br>G              | 337               |        |                        |                |  |

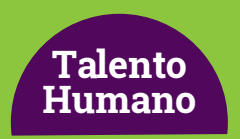

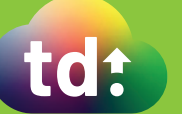

## Cátedra Básica

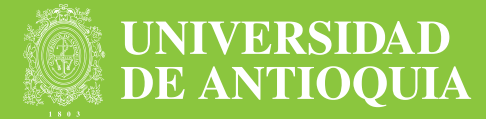

#### 3. Para la gestión del caso se debe hacer clic en el botón Iniciar

Automáticamente el sistema mostrará un formulario con:

- Actividad
- Tipo de documento
- Número de documento
- Fecha de inicio
- Centro
- Nombre Centro
- Nombre Ordenador
- Asignación Presupuesto
- Observación Presupuesto
- Fecha Validación Presupuesto

| UNIVERSIDAD<br>DE ANTIOQUIA            | =                               |                             |          |           |                            |   | Bienvenido pedro.parra | Cerrar Sesión                           |
|----------------------------------------|---------------------------------|-----------------------------|----------|-----------|----------------------------|---|------------------------|-----------------------------------------|
| Inicio                                 | Asignar Pres                    | upuesto                     |          |           |                            |   | 🔒 Inicio               | <ul> <li>Asignar Presupuesto</li> </ul> |
| Procesos Completados<br>Tareas Activas | Detalle Proces                  | 505                         |          |           |                            |   |                        |                                         |
|                                        | Actividad                       |                             |          |           |                            |   |                        |                                         |
|                                        | Tipo Documento                  |                             |          |           |                            |   |                        |                                         |
|                                        | Numero<br>Documento             |                             |          |           |                            |   |                        |                                         |
|                                        | Fecha Inicio                    |                             |          |           |                            | i |                        |                                         |
|                                        | Centro                          |                             |          |           |                            |   |                        |                                         |
|                                        | Nombre Centro                   |                             |          |           |                            |   |                        |                                         |
|                                        | Nombre<br>Ordenador             |                             |          |           |                            |   |                        |                                         |
|                                        | Asignación<br>Presupuesto       | No selection                |          |           |                            |   | -                      |                                         |
|                                        | Fecha Validación<br>Presupuesto | 2020-09-02                  |          |           |                            |   |                        |                                         |
|                                        |                                 | Guardar y Continuar Después | Cancelar | Continuar |                            |   |                        |                                         |
|                                        |                                 |                             |          | Gener     | rated by Arus <sup>®</sup> |   |                        |                                         |

- **4.** A continuación, se debe seleccionar en el campo **Aprobación** si se aprueba o no la solicitud.
- **5.** Por último, hacer clic en **Continuar**.

**Nota:** En caso de que no se apruebe el sistema procede a cancelarla.

### Más información vinculaciones@udea.edu.co

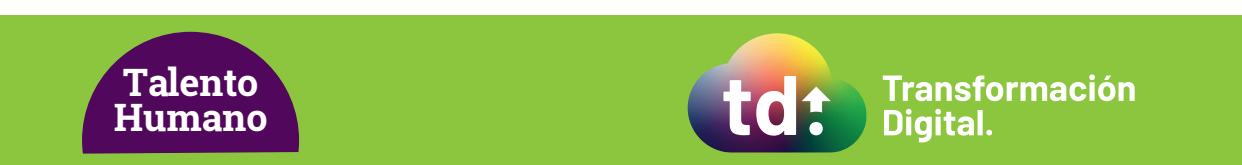